## CRAFT Modify & Renew Work Schedule Change

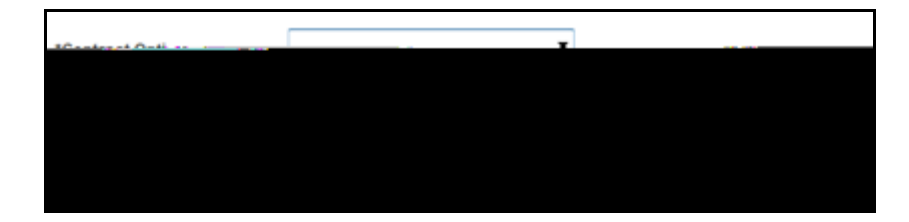

Modify & Renew a Contract:

Note: Work Schedule Change

- 1. Navigate to Worklist in PeopleSoft.
- 2. Select the Staff Member from the Worklist Items list you have received the email notification for.
- 3. The Fixed Term Contract Review form will be displayed.
- 4. In \*Contract Option select Modify & Renew.
- 5. Click Next.
- 7. Complete the \*End Date field.
- 8.

Note: FTE field automatically updates.

| HR Handbook   | Information sheet CRAFT                                                                                         | Effective Date: | 10 October 2014 | Version 1.0 |
|---------------|----------------------------------------------------------------------------------------------------|-----------------|-----------------|-------------|
| Authorised by | Associate Director, Client Services                                                                             | Review Date:    | 10 October 2017 | Page 1 of 2 |
| Warning       | This process is uncontrolled when printed. The current version of this document is available on the HR Website. |                 |                 |             |

CRICOS PROVIDER 00123M

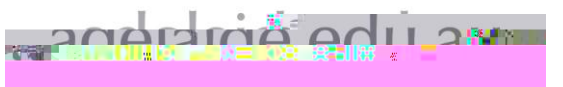

CRAFT Contract Renewal Quick Reference Card